## Adding shared calendars to Outlook

> Open your calendar and select **Open Calendar** > **From Address Book**.

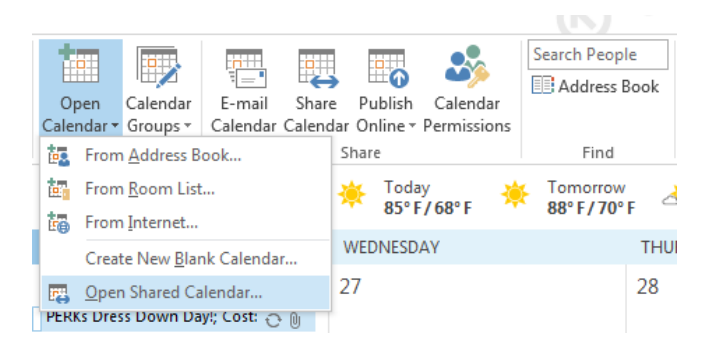

Click on Name...

| Open a Shared C | alendar | 23     |
|-----------------|---------|--------|
| Name            |         |        |
|                 | ОК      | Cancel |

This should open the address list and you can select the calendar you wish to add, click calendar, then press "OK".

| att             | Global Addre            | ss List - roy.flaugher@fifews | ay - Advanced   | Find |
|-----------------|-------------------------|-------------------------------|-----------------|------|
| Name            | Title                   | Business Phone                | Location        |      |
| Access          |                         |                               |                 |      |
| Al Ringenberg   |                         | 19991                         | 111111 A 1111   | - 11 |
| Alexis Shapiro  |                         | 2202                          | \$17-789-1202   | 1    |
| 🛔 Alison Magda  | Finance Director        | 2283                          | 517-789-1283    |      |
| 🍰 Amanda Pahl   | HR Intern               |                               |                 |      |
| 👗 Amber Tkimoff | Access Clinician        | 2203                          | 517-789-1203    |      |
| 📇 Amon Hodge    | Director of Informatio  | n Tec 2554                    | 517-796-4554    |      |
| Any Bradley     |                         |                               |                 |      |
| Any Rottman     |                         |                               |                 |      |
| Asty Veres      | Administrative Assista  | nt1 2291                      | 517-789-1291    |      |
| & Amy Zamer     | Medical Assistant       |                               |                 |      |
| Ananda Alberda  |                         |                               |                 |      |
| Andrea Rowe     | Arcess Clinician        | 2398                          | \$17,780,3398   |      |
| Andrew Avres    | 211 Information and I   | Refer. 2212                   | 517-789-1212    |      |
| andrew Hurst    |                         | 0000000000                    | And the sease ! |      |
| E Andy House    |                         |                               |                 |      |
| A Lamal Dakden  | Enternal 2. Internation | - F-+ 1455                    | F17 990 3500    |      |
| • C             | W1 / /                  |                               |                 | ۴    |

> This should add the calendar to your outlook so that you can view it.

If you have any problems getting a calendar added please contact IT and we will gladly help in any way we can.